## How to apply for a copy of rates

The quickest way to apply for a copy of rates if you are the current owner (you must have owned and received the Council Rates for the year you're applying for) is to sign up to City of Port Phillips eNotice account.

This will ensure all future notices will be emailed to you and you will be able to download copies of rates from the time you first were issued one (dating back to 2016 only).

You can sign up here: <u>Login (enotices.com.au)</u> using the code on your most recent rates notice (see front page. If you do not know your code you can call us on 03 9209 6777.

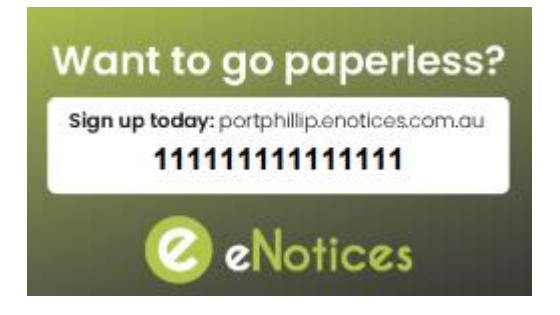

1. To apply for a one off emailed copy click 'request a copy of rates notice'

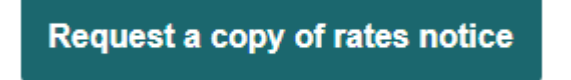

2. In the portal you can either log into your My Port Phillip account OR you can log this request as a guest user. Click 'Request a copy of your rates notice'

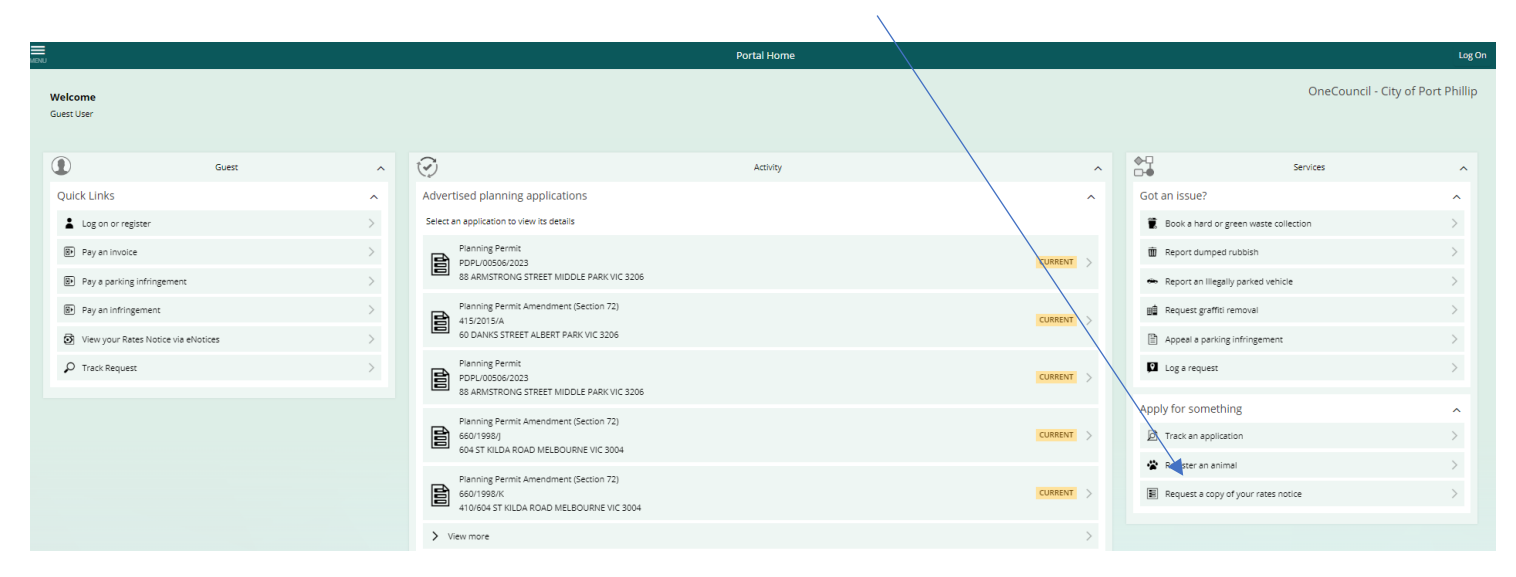

3. Select the year you require. Note council charges \$12.50 + surcharge per notice per year for all previous financial years and council only provide notices dating back 5 years, not including the current financial year you are currently in).

| MENU                                       | Rates Notice Copy Request                                           |  |  |  |  |
|--------------------------------------------|---------------------------------------------------------------------|--|--|--|--|
| Step 1<br>What?                            | Details                                                             |  |  |  |  |
| Step 2<br>Clarify                          | What?                                                               |  |  |  |  |
|                                            | Select a Notice                                                     |  |  |  |  |
| Step 3<br>Applicant Name & Contact Details | Rates Notice Copy Request                                           |  |  |  |  |
| Step 4<br>Review and Submit                | Rates Notice Copy Request (select all activities you are proposing) |  |  |  |  |
|                                            | Current Year (2023/24) (NoCharge)                                   |  |  |  |  |
| Dogo                                       | Financial Year (2022/23)                                            |  |  |  |  |
|                                            | Financial Year (2021/22)                                            |  |  |  |  |
|                                            | Financial Year (2020/21)                                            |  |  |  |  |
|                                            | Financial Year (2019/20)                                            |  |  |  |  |
|                                            | Financial Year (2018/19)                                            |  |  |  |  |
|                                            |                                                                     |  |  |  |  |
|                                            | Where?                                                              |  |  |  |  |
| Search for your property or land *         |                                                                     |  |  |  |  |
|                                            | ~                                                                   |  |  |  |  |
|                                            | < Previous Next >                                                   |  |  |  |  |

4. In the 'Where' section add in the address of the property you're applying for and click next

## Where?

| RLISLE STREET ST KILDA VIC 3182 | $\times$ | ~ |
|---------------------------------|----------|---|
| REDEE STREET STRIEDA VIC 5102   | ~~       |   |

5. In step 2 answer the questions provided. Note you must be or have been the owner that received the notice at time of issue to make this application. If you are unsure please contact the council on 03 9209 6777.

| MENU                                                                      | Rates Notice Copy Request                                                                                                    | Log On  |
|---------------------------------------------------------------------------|----------------------------------------------------------------------------------------------------|---------|
| Step 1<br>What?                                                           | Rates Notice Copy Request     \$13.00     Cancel       99A CARLISLE STREET ST KILDA VIC 3182     \$13.00     Cancel                                                                                                    |         |
| Step 2<br>Clarify                                                         | Owner                                                                                                    |         |
| Step 3<br>Applicant Name & Contact Details<br>Step 4<br>Review and Submit | <ul> <li>Please Note : If you are not the current property owner please contact the Rates Department on 03 9209 6777 to discuss</li> <li>Are you the Property Owner? *</li> </ul>                                                                                                    |         |
| iogo                                                                      | Detailed                                                                                                    |         |
|                                                                           | Please provide Names of any other owners of this property $^{st}$                                                                                                    |         |
|                                                                           | Please advise last mailing address used for issue of Rate Notice/s *                                                                                                    |         |
|                                                                           | Please advise when you purchased this property ? *                                                                                                    |         |
|                                                                           | Please Provide Date of Birth of Applicant *                                                                                                    |         |
|                                                                           | Ŧ                                                                                                    |         |
|                                                                           | Terms                                                                                                    |         |
|                                                                           | Acceptance of Terms and Condition.By signing this application:- I declare that I am an authorised person to<br>apply and that all information in this application is true and correct I have read, acknowledged, and accept<br>all of the terms, conditions and disclosures contained in this document. I understand and accept that all feer<br>are non-refundable <sup>6</sup> | ed<br>s |

## 6. In step 3 add in your details

| MENU                                       | Rates Notice Copy Request                                                                                                    |                | Log On |
|--------------------------------------------|----------------------------------------------------------------------------------------------------|----------------|--------|
| Step 1<br>What?                            | Rates Notice Copy Request 99A CARLISLE STREET ST KILDA VIC 3182                                                                                                    | \$13.00 Cancel |        |
| Step 2<br>Clarify                          | Details                                                                                                    |                |        |
| Step 3<br>Applicant Name & Contact Details | Given Names Last Name *                                                                                                    |                |        |
| Step 4<br>Review and Submit                | Email Address *                                                                                                    |                |        |
| ₩ ogo                                      | Country Code * Mobile Phone *   Australia (+ •   Country *   Australia   Street line 1 *   Street line 2   Street line 3   Street line 3   Suburb   Suburb   State |                |        |

7. In step 4 check all the details are correct and click submit and pay

| NONL)                                      | R                                                                                                    | ates Notice Copy Re        | equest                  | Log On         |
|--------------------------------------------|----------------------------------------------------------------------------------------------------|----------------------------|-------------------------|----------------|
| Step 1<br>What?                            | Rates Notice Copy Request<br>99A CARLISLE STREET ST KILDA VIC 3182                                                                                                    |                            |                         | \$13.00 Cancel |
| Step 2<br>Carify                           |                                                                                                    |                            |                         |                |
| Step 3<br>Applicant Name & Contact Details | Rates Not                                                                                                    | tice Copy Rec              | luest                   |                |
| Step 4<br>Review and Submit                | 99A CARLISI                                                                                                    | LE STREET ST KIL           | DA VIC 3182             |                |
|                                            | Name                                                                                                    | Test                       |                         |                |
|                                            | Email                                                                                                    |                            |                         |                |
| Diogo                                      | Phone Number                                                                                                    | 0400 000 000               |                         |                |
|                                            | Postal Address                                                                                                    | 99 carlisle                |                         |                |
|                                            | Attachments Supp                                                                                                    | olied                      |                         |                |
|                                            | No attachments su                                                                                                    | pplied                     |                         |                |
|                                            | Rates Notice Requi                                                                                                    | est Financial Year (22/23) | \$ 13.00 (Tax: \$ 1.18) |                |
|                                            | Total                                                                                                    |                            | \$ 13.00                |                |
|                                            | Control Control C | nd Pay                     | \$ 13.00                |                |

Applications take 5 business days to process and council do not currently provide urgent copies.